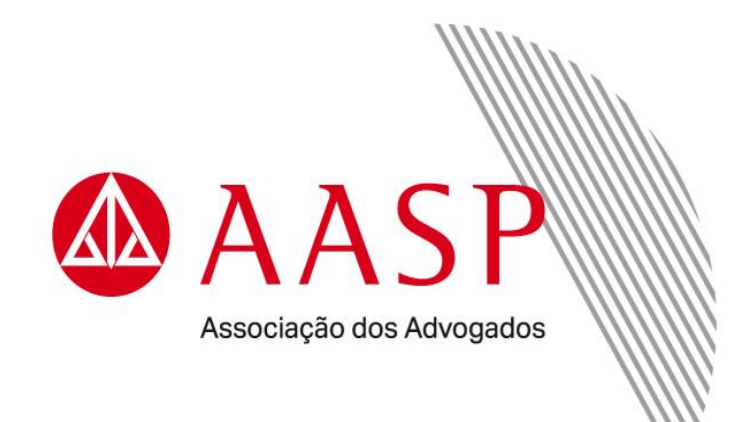

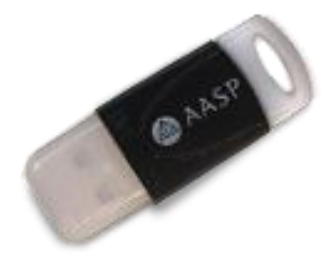

Guia de Instalação - Token SafeNet

## Instalação do Software do Certificado Digital

Atenção: o token não deve ser conectado ao computador/notebook antes da instalação do arquivo.

Para instala, é preciso possuir privilégios de **Administrador** ou outro nível de acesso que permita a instalação de *softwares* em seu computador/notebook.

Alguns aplicativos desenvolvidos para o uso do Certificado Digital podem não funcionar com o Internet Explorer utilizado nas versões do Windows 2000, 2003, XP, Vista e 7.

Por essa razão, o Certificado Digital deverá ser solicitado e instalado em máquinas que utilizam o **sistema operacional Windows 10 ou superior**, com navegador Google Chrome, Microsoft Edge ou versão superior **condicionada à disponibilidade do Tribunal**.

É necessário verificar nos Tribunais e Fóruns se eles disponibilizam o uso do Certificado Digital para visualização de processos judiciais e peticionamento eletrônico. Se os serviços estiverem disponíveis, deve-se ler os procedimentos e os requisitos básicos de *software* e *hardware* solicitados pelo Tribunal ou Fórum e autenticar o cadastro usando o Certificado Digital para acessar o serviço desejado.

**Importante:** identifique a versão do sistema operacional **Windows 32 ou 64 bits** utilizada em seu computador/notebook, para realizar a instalação de forma correta.

Pressione a tecla do logotipo do Windows + X e na sequencia selecione a opção Sistema.

|   | Apps e <u>R</u> ecursos              |
|---|--------------------------------------|
|   | Centro de Mo <u>b</u> ilidade        |
|   | Opç <u>õ</u> es de Energia           |
|   | <u>V</u> isualizador de Eventos      |
| L | Sistema                              |
|   | <u>G</u> erenciador de Dispositivos  |
|   | Conexões de Re <u>d</u> e            |
|   | Gerenciamento de <u>D</u> isco       |
|   | Gerencia <u>m</u> ento do Computador |
|   | Windows PowerShell                   |
|   | Windows PowerShell ( <u>A</u> dmin)  |
|   | Gerenciador de <u>T</u> arefas       |
|   | Co <u>n</u> figurações               |
|   | E <u>x</u> plorador de Arquivos      |
|   | Pes <u>q</u> uisar                   |
|   | Executar                             |
|   | Desligar ou sair                     |
|   | Área de Trabalho                     |

2

Ao identificar o tipo de sistema operacional Windows 32 ou 64 bits ...

| Configurações                 |                                       |                                                                     | – 6 X                                                    |  |  |
|-------------------------------|---------------------------------------|---------------------------------------------------------------------|----------------------------------------------------------|--|--|
| බ Início                      | Sobre                                 |                                                                     |                                                          |  |  |
| Localizar uma configuração    | O computador está mo protegido.       | onitorado e                                                         | Configurações relacionadas<br>Configurações de BítLocker |  |  |
| Sistema                       | Veja detalhes em Segurança do Windows |                                                                     | Gerenciador de Dispositivos                              |  |  |
| 🖵 Tela                        |                                       |                                                                     | Área de trabalho remota                                  |  |  |
| du) Som                       | Especificações do disp                | ositivo                                                             | Proteção do sistema                                      |  |  |
|                               | Nome do dispositivo                   |                                                                     | Configurações avançadas do sistema                       |  |  |
| ↓↓ Notificações e ações       | Processador                           | 11th Gen Intel(R) Core(TM) i5-1135G7                                | Renomear este computador                                 |  |  |
| Assistente de foco            | RAM instalada                         | (@ 2.40GHz 1.38 GHz<br>8,00 GB (utilizável: 7,75 GB)                |                                                          |  |  |
| 🖒 Energia & suspensão         | ID do dispositivo                     |                                                                     | Obtenha ajuda                                            |  |  |
| D Bateria                     | ID do Produto                         |                                                                     | Enviar comentanos                                        |  |  |
|                               | Tipo de sistema                       | Sistema operacional de 64 bits,<br>processador baseado em x64       |                                                          |  |  |
| Armazenamento                 | Caneta e toque                        | Nenhuma entrada à caneta ou por<br>toque disponível para este vídeo | ,                                                        |  |  |
| 교 Tablet                      | Copiar                                |                                                                     |                                                          |  |  |
| 闻 Multitarefas                |                                       |                                                                     |                                                          |  |  |
| Projeção para este computador | Renomear este computador              |                                                                     |                                                          |  |  |
| % Experiências compartilhadas | Especificações do Wind                | dows                                                                |                                                          |  |  |

Realize o download, ou seja, **baixe o arquivo correspondente ao seu sistema operacional 32 ou 64 bits**.

| Download do Gerenciador - Token Safenet                                                                                                    |
|----------------------------------------------------------------------------------------------------|
| Para iniciar o download, clique em "Salvar" na tela que foi aberta, depois execute o<br>arquivo para seguir com a instalação em seu computador. |
| BAIXAR GERENCIADOR DO TOKEN - WINDOWS 32 BITS 🧭                                                                                                 |
| BAIXAR GERENCIADOR DO TOKEN - WINDOWS 64 BITS 🧭                                                                                                 |
|                                                                                                    |
| Manual de instalação                                                                                                    |
| PDF DO MANUAL - TOKEN SAFENET 🔗                                                                                                    |
| Depois de instalado, clique no botão abaixo e teste a compatibilidade e verifique se<br>seu certificado foi instalado com sucesso.              |
| TESTAR MEU CERTIFICADO DIGITAL 🔗                                                                                                    |
| Como saber a versão do meu sistema?                                                                                                    |

Abra o arquivo Safenet-x64-10.3.exe e clique em Instalar..., conforme a imagem:

|                                           |                           |                        |         |           |             |                    |    | × |
|-------------------------------------------|---------------------------|------------------------|---------|-----------|-------------|--------------------|----|---|
| 😋 🔍 🔻 🕨 Downloads                         |                           |                        |         |           | <b>▼</b> 49 | Pesquisar Download | Ís | Q |
| Organizar 🔻 👘 Instalar 👻 Compartilhar com | n 🔻 Nova pasta            |                        |         |           |             |                    | •  | ? |
| 🔆 Favoritos                               | Nome                      | Data de modificaç Tipo |         | Tamanho   |             |                    |    |   |
| 📃 Área de Trabalho                        | Safenet-x64-10.3 Instalar |                        | o Windo | 14.293 KB |             |                    |    |   |
| U Downloads                               | Corrigir                  |                        |         |           |             |                    |    |   |
|                                           | Desinstalar               |                        |         |           |             |                    |    |   |
| 🔚 Bibliotecas                             | Solucionar proble         | mas de compatibilidade |         |           |             |                    |    |   |
| Documentos                                | Abrir com                 |                        |         |           |             |                    |    |   |
| 🔚 Imagens                                 | Compartilhar com          | n 🕨                    |         |           |             |                    |    |   |
| 🚽 Músicas                                 | Restaurar versões         | anteriores             |         |           |             |                    |    |   |
| 🛃 Vídeos                                  | Enviar para               | ۱.                     |         |           |             |                    |    |   |
| 🤣 Grupo doméstico                         | Recortar                  |                        |         |           |             |                    |    |   |
| _                                         | Copiar                    |                        |         |           |             |                    |    |   |
| P Computador                              | Criar atalho              |                        |         |           |             |                    |    |   |
| 🌇 Disco Local (C:)                        | Excluir                   |                        |         |           |             |                    |    |   |
|                                           | Renomear                  |                        |         |           |             |                    |    |   |
|                                           | Propriedades              |                        |         |           |             |                    |    |   |
|                                           |                           |                        |         |           |             |                    |    |   |
|                                           |                           |                        |         |           |             |                    |    |   |
|                                           |                           |                        |         |           |             |                    |    |   |
|                                           |                           |                        |         |           |             |                    |    |   |
|                                           |                           |                        |         |           |             |                    |    |   |
|                                           |                           |                        |         |           |             |                    |    |   |
|                                           |                           |                        |         |           |             |                    |    |   |
|                                           |                           |                        |         |           |             |                    |    |   |
| Safenet-x64-10.3 Data de modifi           | icaç Data da criação:     |                        |         |           |             |                    |    |   |
| Pacote do Windows Installer Tama          | anho: 13,9 MB             |                        |         |           |             |                    |    |   |

Para a tela que se abrirá, clique em Executar.

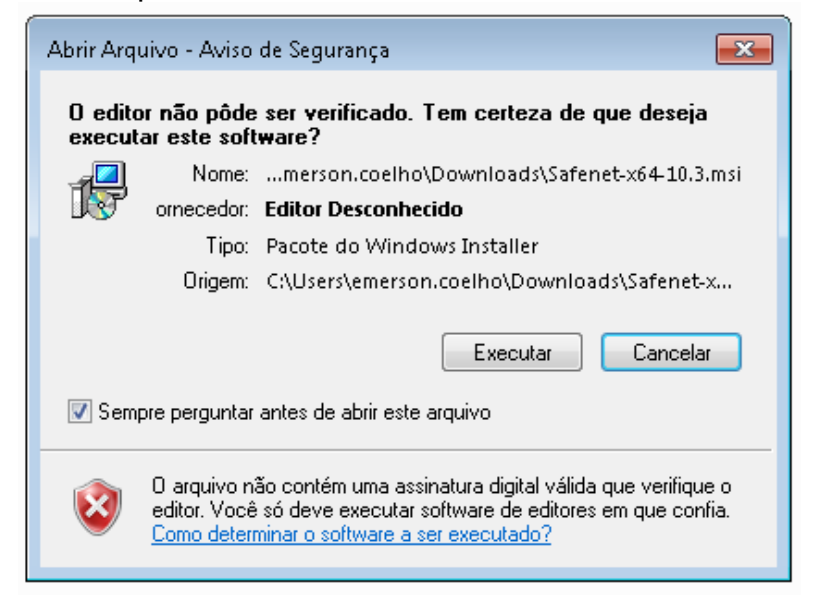

A próxima tela indicará o progresso da instalação do software/programa:

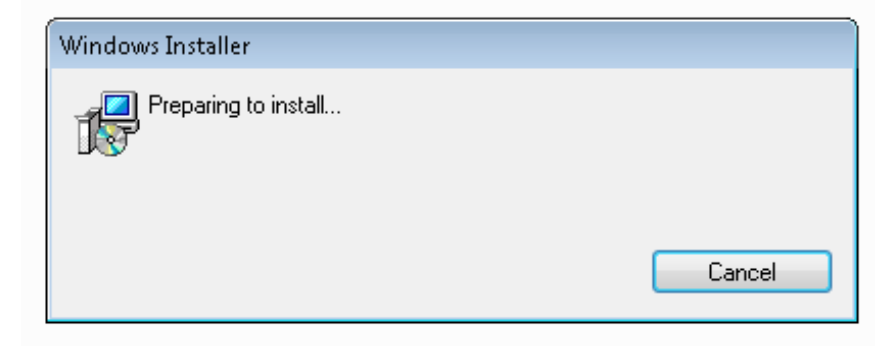

Selecione a opção Next.

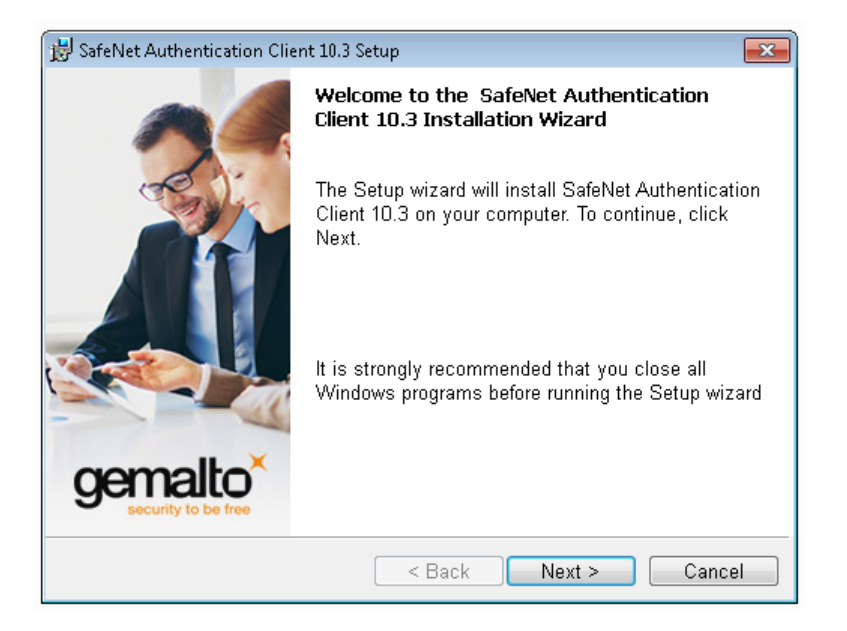

Na próxima tela, escolha o idioma de utilização do software/programa e clique em Next:

| 😸 SafeNet Authentication Client 10.3 Setup                        | ×                              |
|-------------------------------------------------------------------|--------------------------------|
| Interface Language<br>Select the interface language.              | gemalto<br>security to be free |
| Select the SafeNet Authentication Client 10.3 interface language: |                                |
| Portuguese 👻                                                      |                                |
|                                                                   |                                |
|                                                                   |                                |
|                                                                   |                                |
|                                                                   |                                |
| InstallShield                                                     |                                |
| < Back Next >                                                     | Cancel                         |

Selecione a opção "l accept license agreement" e na sequência Next.

| i                                                                                                 | 🚽 SafeNet Authentication Client 10.3 Setup 🛛 💦                                                                                                    |  |  |  |  |  |
|---------------------------------------------------------------------------------------------------|----------------------------------------------------------------------------------------------------|--|--|--|--|--|
|                                                                                                   | License Agreement<br>Please read the following license agreement carefully.                                                                                                    |  |  |  |  |  |
|                                                                                                   | SAFENET SOFTWARE LICENSE TERMS                                                                                                    |  |  |  |  |  |
|                                                                                                   | Legal notice:                                                                                                    |  |  |  |  |  |
|                                                                                                   | SafeNet software is not sold; rather, copies of SafeNet software are<br>licensed all the way through the distribution channel to the end user.<br>UNLESS YOU HAVE ANOTHER AGREEMENT DIRECTLY WITH SAFENET THAT<br>CONTROLS AND ALTERS YOUR USE OR DISTRIBUTION OF THE SAFENET<br>SOFTWARE, THE TERMS AND CONDITIONS OF THE APPLICABLE LICENSE |  |  |  |  |  |
| <ul> <li>I accept the license agreement</li> <li>I do not accept the license agreement</li> </ul> |                                                                                                    |  |  |  |  |  |
| Ir                                                                                                | stallShield < Back Next > Cancel                                                                                                    |  |  |  |  |  |

A próxima tela indicará um diretório para a instalação do software/programa em seu computador/notebook.

Para aceitá-lo, clique em **Next** ou, para que o *software*/programa seja instalado em outro diretório, clique em **Change** e escolha uma pasta de seu computador/Notebook.

Em seguida, clique em Next:

| 闄 SafeNet.                               | Authentication Client 10.3 Setup                                                                  | <b>×</b>  |
|------------------------------------------|---------------------------------------------------------------------------------------------------|-----------|
| <b>Destinati</b><br>Click N<br>to a diff | i <b>on Folder</b><br>ext to install to this folder, or click Change to install<br>Ferent folder. | gemalto × |
| Þ                                        | Install SafeNet Authentication Client 10.3 to:<br>C:\Program Files\SafeNet\Authentication\        | Change    |
|                                          |                                                                                                   |           |
| InstallShield -                          |                                                                                                   | Canad     |

Quando a tela de instalação aparecer, clique em Install:

| 🔀 SafeNet Authentication Client 10.3 Setup                                                          | <b>X</b>             |
|----------------------------------------------------------------------------------------------------|----------------------|
| The wizard is ready to begin installation.                                                          | gemalto <sup>×</sup> |
| Click Install to begin the installation.                                                            |                      |
| If you want to review or change any of your installation settin<br>Click Cancel to exit the wizard. | gs, click Back.      |
|                                                                                                    |                      |
|                                                                                                    |                      |
|                                                                                                    |                      |
|                                                                                                    |                      |
|                                                                                                    |                      |
| InstallShield                                                                                       |                      |
| < Back Install                                                                                      | Cancel               |

Observe, a janela que se abrirá, para preparação do programa/software de instalação, conforme a imagem:

| 🙀 SafeNet A                                                                                                    | Authentication Client 10.3 Setup                                                                                           | - • •                          |
|----------------------------------------------------------------------------------------------------|----------------------------------------------------------------------------------------------------|--------------------------------|
| <b>Installing</b><br>The pro                                                                                                    | SafeNet Authentication Client 10.3<br>gram features you selected are being installed.                                      | gemalto<br>security to be free |
| i de la companya de la companya de l | Please wait while the InstallShield Wizard installs Sa<br>Authentication Client 10.3. This may take several min<br>Status: | ıfeNet<br>nutes.               |
| InstallShield –                                                                                                    | < Back Next >                                                                                                    | Cancel                         |

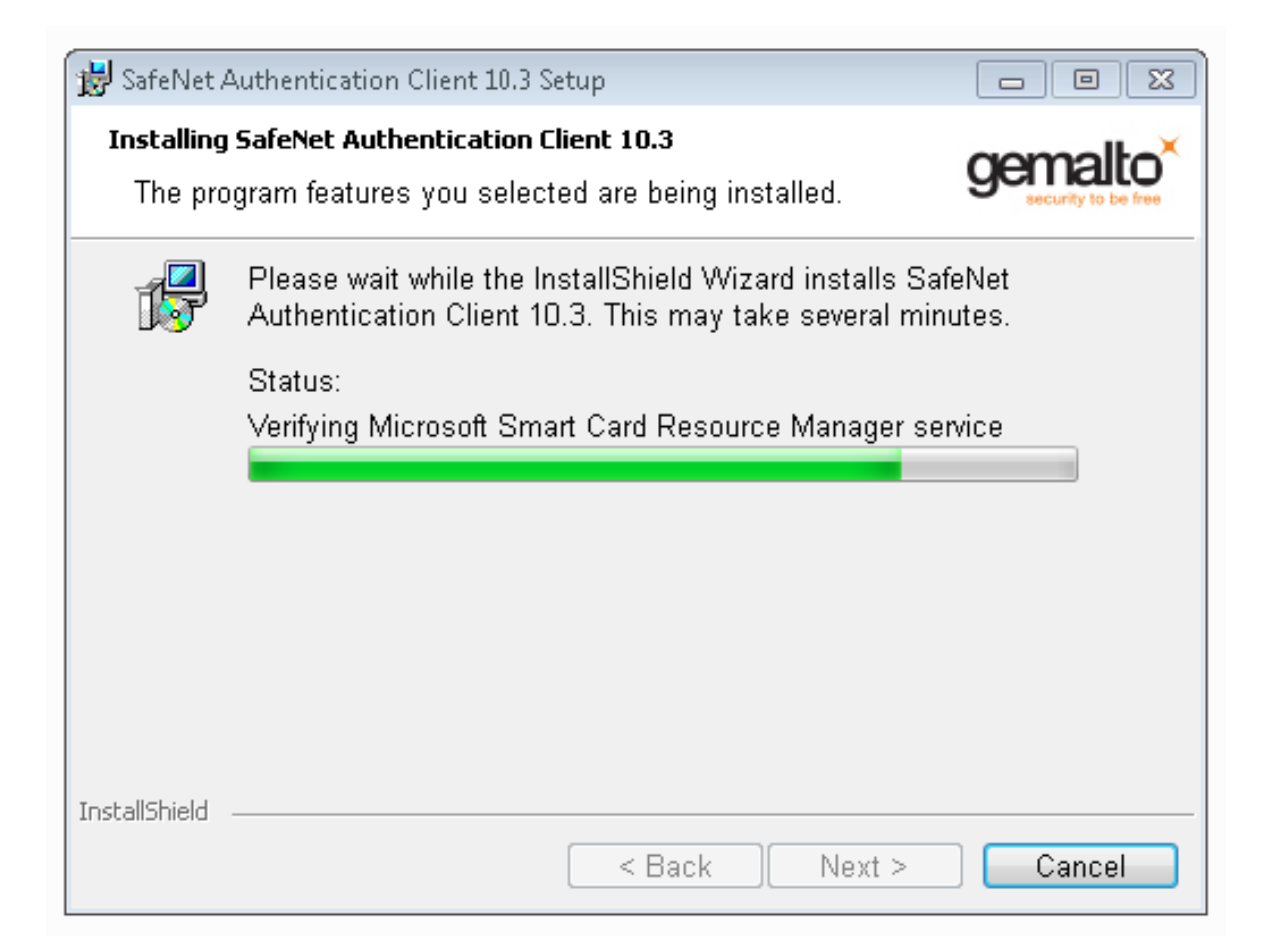

Aguarde a finalização do processo de instalação. Em seguida, clique em Finish:

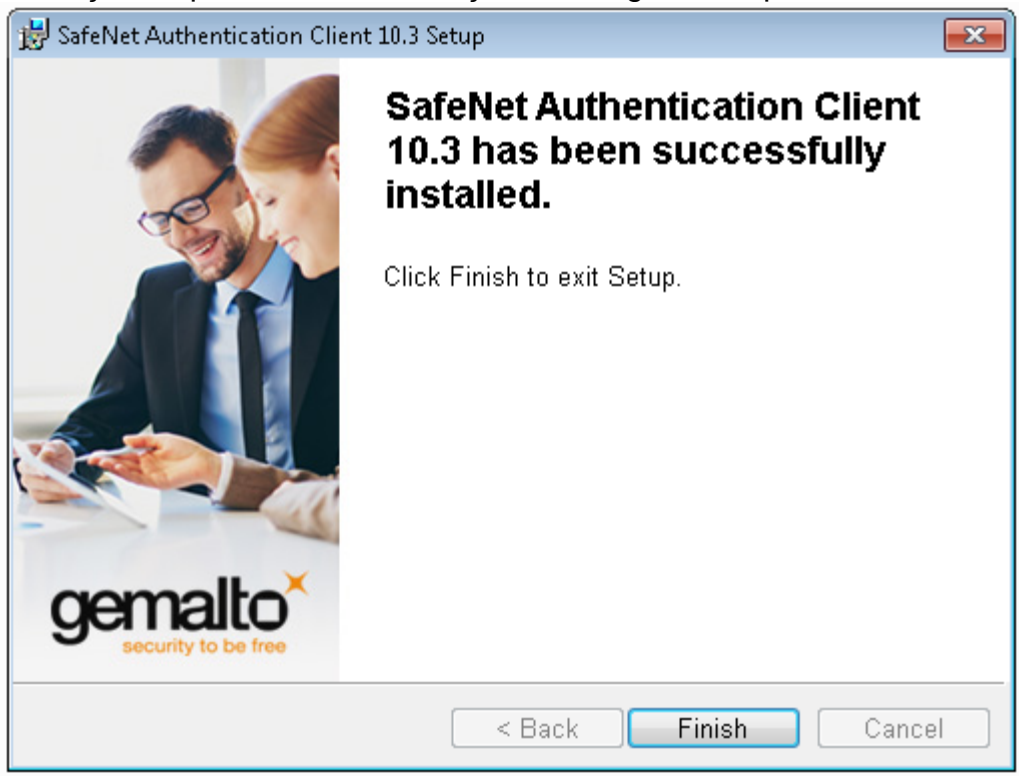

Após concluir a instalação, reinicie o seu computador/notebook. Depois, conecte o token a porta USB do computador/notebook. O Windows detectará e finalizará o reconhecimento de forma automática.